# ديفنت ISSU ةلسلسلا تالّدبُم ىلع ISSU ذيفنت و 2850 Catalyst 9000 Series

## تايوتحملا

# ەمدقملا

ىلع (ISSU) ةمدخلا ءانثأ جماربلا ةيقرت ءارجإل ةنّمضتملا تاوطخلا دنتسملا اذه فصي و Catalyst 3850 تالّدبم Catalyst 9000 series.

### ISSU وہ ام

ءانثأ ام زامج ىلع ىرخأ ةروص ىلإ ةروص ةيقرتب موقت ةيلمع يه ةمدخلا ءانثأ جماربلا ةيقرت يلوؤسم (ISSU) ةكرتشملا تامدخلا معد ةدحو دعاست .مزحلا هيجوت ةداعإ يف ةكبشلا رارمتسإ يف روصلا ةيقرت متت .جماربلل ةيقرت ءارجإ دنع ةكبشلا عاطقنا بنجت ىلع ةكبشلا يدرف لكشب ةمزح لك ةيقرت متت ثيح ،تيبثتلا عضو

معدت يتالا Catalyst 9000 series و Catalyst 3850 ةلسلسال عيمج ىلع ISSU معد متي Stackwise-Virtual لقتسمال لكيەل اىل عاضيأو Catalyst 9400 / 9600 .

نمضتي SVL معدي .دحاو يرهاظ لوحم نيوكتل اعم نيلصتم نيلوحم (StackWise Virtual (SVL نمضتي ةمدخلا ءانثأ جماربلا تايقرت.

# رادصإلا معد ةفوفصمو ةموعدملا ةيساسألا ةمظنألا

ققحت .لعفلاب ISSU معدت ةصنملا تناك اذإ امم ققحت ،ISSU مادختساب ةعباتملا لبق ىلع روثعلا نكمي .فدهلا زمرلاو ةيلاحلا ةيجمربلا تاميلعتلا نيب ISSU معد نم اضيأ انه ISSU قفاوت ةفوفصمو ةموعدملا ةيساسألا ةمظنألا لوح عضولا ليصافت

<u>تارادصإلا نيب ISSU معد</u>

### ISSU لبق ةيساسألا تابلطتملا

### يلاحلا زمرلا رادصإ نم ققحتلا .1

<#root>

C9500#show version | in IOS XE

Cisco IOS XE Software, Version 16.09.02

### ديەمتلا عضو نم ققحت .2

.تيبثتالا عضو يف StackWise Virtual يف نيلوحمالا الك ديهمت مت اذإ طقف ISSU معد متي

#### <#root>

C9500#show ver | in INSTALL

| * | 1 50 | C9500-40X | 16.9.2 | CAT9K_IOSXE | INSTALL |
|---|------|-----------|--------|-------------|---------|
|   | 2 50 | C9500-40X | 16.9.2 | CAT9K_IOSXE | INSTALL |

On Catalyst 9400, the above output is not available. Check if the switch booted from packages.conf file

C9400#show version | in System image System image file is "flash:packages.conf"

```
نإ اذه لثم أطخ تيأر عيطتسي تنأ .ISSU معد متي ال ،ةمزح عضو يف لكيهلا ديهمت لاح يف
بولسأ ةمزح يف ضكري نوكي حاتفملا امدنع issu ضكري نأ تنأ لواحي.
```

#### <#root>

\*Nov 13 14:55:57.338: %INSTALL-5-INSTALL\_START\_INFO: Chassis 1 R1/0: install\_engine: Started install on ERROR: install\_add\_activate\_commit: One-Shot ISSU operation is

not supported in bundle boot mode

FAILED: install\_add\_activate\_commit exit(1) Tue Nov 13 14:56:03 UTC 2018

3. ةركاذلا) Flash قركاذ ىلع ةيفاك ةرفوتم ةركاذ كانه تناك اذإ امم ققحت (ةتقؤملا)

<#root>

C9500#dir flash: | in free

11353194496 bytes total (8565174272 bytes free)

C9500#dir stby-flash: | in free

11353980928 bytes total (8566865920 bytes free)

فيظنتب مق .ةديدج ةروص عيسوتل Flash يف لقألا ىلع تياباجيج 1 ةحاسم كيدل نأ دكأت رمألا مدختساو ةيفاك ةحاسم دوجو مدع ةلاح يف ةميدقلا تيبثتلا تافلم inactive.

SSO عضو يف تالوحملا دوجو نم ققحتلا .4

<#root>

C9500#show redundancy

Redundant System Information : Available system uptime = 4 minutes Switchovers system experienced = 0 Standby failures = 0 Last switchover reason = none

Hardware Mode = Duplex

Configured Redundancy Mode = sso

Operating Redundancy Mode = sso Maintenance Mode = Disabled Communications = UpCurrent Processor Information : Active Location = slot 1 Current Software state = ACTIVE Uptime in current state = 30 minutes Image Version = Cisco IOS Software [Fuji], Catalyst L3 Switch Software (CAT9K\_IOSXE), Technical Support: http://www.cisco.com/techsupport Copyright (c) 1986-2018 by Cisco Systems, Inc. Compiled Mon 05-Nov-18 19:32 by mcpre BOOT = flash:packages.conf; CONFIG\_FILE = Configuration register = 0x102Peer Processor Information : Standby Location = slot 2 Current Software state = STANDBY HOT Uptime in current state = 26 minutes Image Version = Cisco IOS Software [Fuji], Catalyst L3 Switch Software (CAT9K\_IOSXE), Technical Support: http://www.cisco.com/techsupport Copyright (c) 1986-2018 by Cisco Systems, Inc. Compiled Mon 05-Nov-18 19:32 by mcpre

BOOT = flash:packages.conf;

CONFIG\_FILE = Configuration register = 0x102

### يئاقلتلا ديەمتلا نيكمت مت اذإ ام ققحت .5

<#root>

C9500#show boot system

-----

Switch 1

-----

Current Boot Variables: BOOT variable = flash:packages.conf; Boot Variables on next reload: BOOT variable = flash:packages.conf; Manual Boot = no <<<<< Manual Boot should be set to "no" Enable Break = no Boot Mode = DEVICE iPXE Timeout = 0------Switch 2 -----Current Boot Variables: BOOT variable = flash:packages.conf; Boot Variables on next reload: BOOT variable = flash:packages.conf; Manual Boot = no Enable Break = no Boot Mode = DEVICE iPXE Timeout = 0

حضوم وه امك كلذ رييغت نكمي ،يئاقلتلا ديهمتلا نيكمت متي مل اذإ:

<#root>

C9500(config)#no boot manual

تيبثتالا ةلاحو ةيالحل ISSU ةلاح نم ققرحت .6

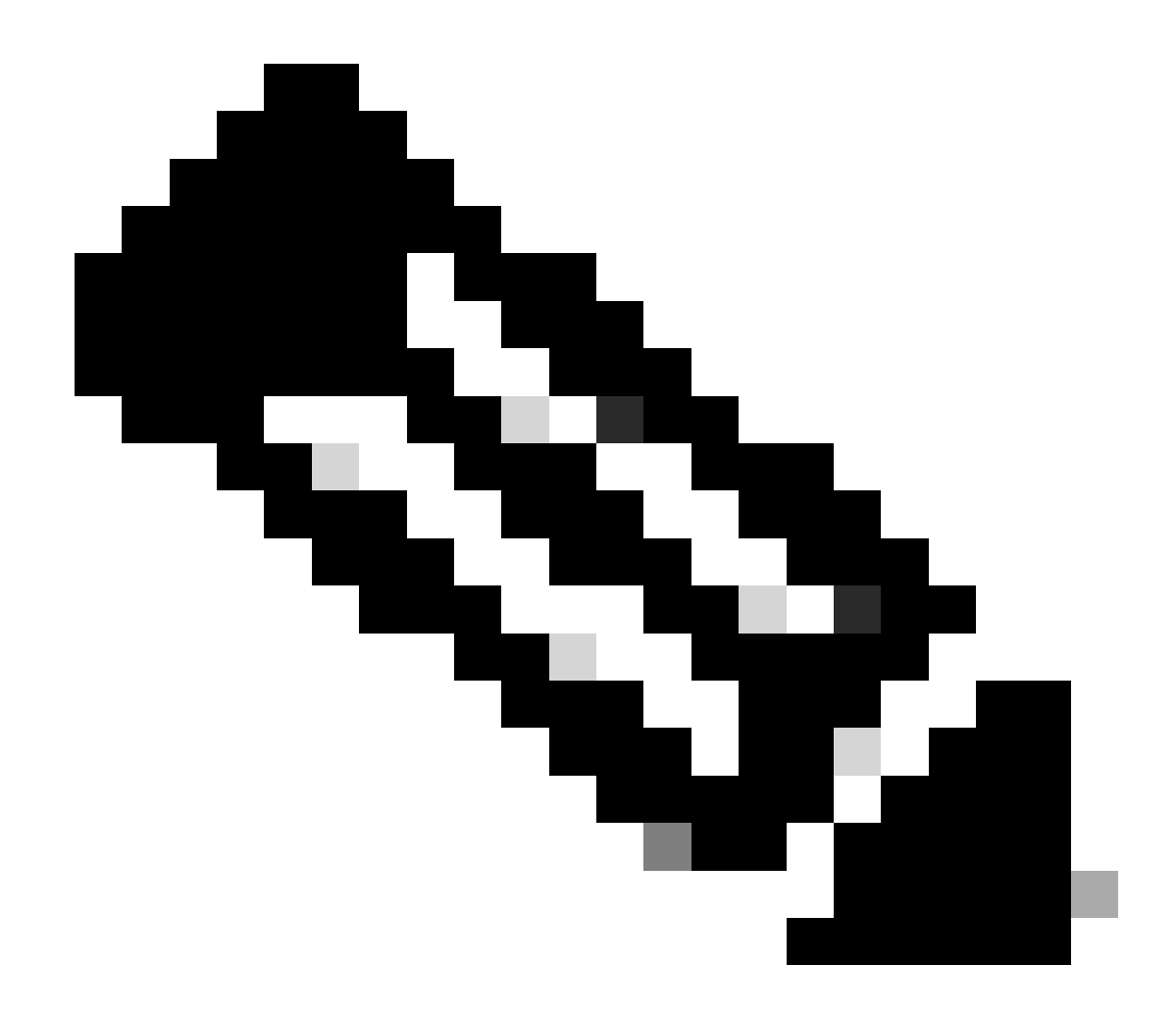

ادج ةمەم ةوطخلا ەذە :ةظحالم!

#### <#root>

C9500#show issu state detail

--- Starting local lock acquisition on switch 1 ---Finished local lock acquisition on switch 1

No ISSU operation is in progress <<<<<< If see anything else, abort ISSU before proceeding.

Check on how to manually abort ISSU.

If not clear install state before proceeding. Check on how to clear install state.

Auto abort timer: inactive

اەضيفخت / اەتيقرت متيس يتلا ةدىدجلا ةروصلا خسنا .7

طشنلا فرشملا وأ (StackWise ةلاح يف) طشنلا لكيەلا ىلإ طقف ةروصلا خسن يفكي (قراح يف Cat9400 Dual SUP).

#### <#root>

C9500#copy tftp: bootflash:

Address or name of remote host []? X.X.X.X Source filename []? cat9k\_iosxe.16.09.02.SPA.bin Destination filename [cat9k\_iosxe.16.09.02.SPA.bin]?

### ةيلعف ةيقرت - ISSU لمع ريس تايلمع

ةيلعفلا ةيقرتلا يف ةعباتملا كنكمي ،ةيساسألا تابلطتملا عيمج نم ققحتلا درجمبو ةجردملا قرطلا ىدحإ مادختساو:

- (تانايبلا عاجرتسإ معدي الو طقف ةدحاو ةوطخ) ةدحاو ةوطخب لمع ريس
- (لشفلاا ةلاح عاجرتسإ معديو تاوطخ ثالث نمضتي) تاوطخ ثالث وذ لمعلا ريس

ةدحاو ةوطخب لمع ريس

نيسحتلا يف دعاسيو طقف ةدحاو ةوطخ اذه لمعلا ريس نمضتي.

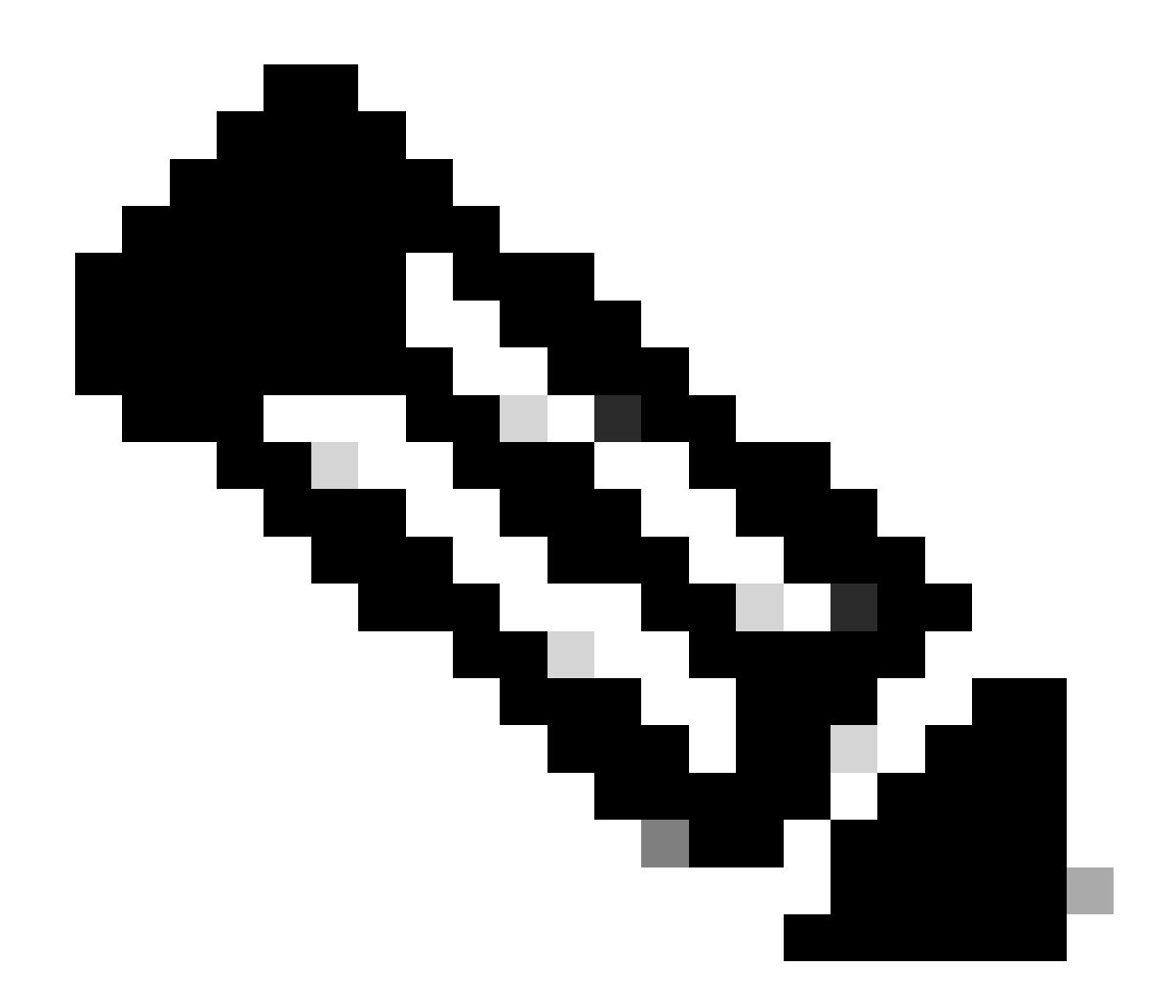

ىلا ةعباتملاب مق .ايئاقلت ةيقرتلا ذيفنت متي ثيح عجارتلا كنكمي ال :ةظحالم عجارتلا يف بغرت تنك اذإ ثالثلا تاوطخلا يذ لمعلا ريس.

#### <#root>

 $\ensuremath{{\prime\prime}}\xspace$  // This example has SW-2 as Active and Sw-1 as Standby before starting ISSU

C9500#install add file flash:cat9k\_iosxe.16.09.02.SPA.bin activate issu commit

install\_add\_activate\_commit: START Fri Feb 8 10:07:51 jst 2019

\*Feb 8 10:07:52.456 jst: %INSTALL-5-INSTALL\_START\_INFO: Switch 2 R0/0: install\_engine: Started install

--- Starting initial file syncing --[2]: Copying flash:cat9k\_iosxe.16.09.02.SPA.bin from switch 2 to switch 1
[1]: Finished copying to switch 1
Info: Finished copying flash:cat9k\_iosxe.16.09.02.SPA.bin to the selected switch(es)
Finished initial file syncing

--- Starting Add ---Performing Add on all members [1] Add package(s) on switch 1 [1] Finished Add on switch 1 [2] Add package(s) on switch 2 [2] Finished Add on switch 2 Checking status of Add on [1 2] Add: Passed on [1 2] Finished Add install\_add\_activate\_commit: Activating ISSU Going to start Oneshot ISSU install process STAGE 0: Initial System Level Sanity Check before starting ISSU --- Verifying install\_issu supported ------ Verifying standby is in Standby Hot state ------ Verifying booted from the valid media ------ Verifying AutoBoot mode is enabled ---Finished Initial System Level Sanity Check STAGE 1: Installing software on Standby \_\_\_\_\_ --- Starting install\_remote ---Performing install\_remote on Chassis remote [1] install\_remote package(s) on switch 1 [1] Finished install\_remote on switch 1 install\_remote: Passed on [1] Finished install\_remote

STAGE 2: Restarting Standby

---- Starting standby reload ---Finished standby reload

--- Starting wait for Standby to reach terminal redundancy state ---

<<<<< Standby (Sw-1) reloads here!!!

\*Feb 8 10:19:10.223 jst: %REDUNDANCY-3-IPC: IOS versions do not match.

\*Feb 8 10:19:48.421 jst: %HA\_CONFIG\_SYNC-6-BULK\_CFGSYNC\_SUCCEED: Bulk Sync succeeded

\*Feb 8 10:19:49.422 jst: %RF-5-RF\_TERMINAL\_STATE: Terminal state reached for (SSO) <<<<< Standby (Sw

\*Feb 8 10:21:02.975 jst: %PLATFORM-6-HASTATUS\_DETAIL: RP switchover, received chassis event became act

\*Feb 8 10:27:09.715 jst: %HA\_CONFIG\_SYNC-6-BULK\_CFGSYNC\_SUCCEED: Bulk Sync succeeded \*Feb 8 10:27:10.717 jst: %RF-5-RF\_TERMINAL\_STATE: Terminal state reached for (SSO). <<<< ISSU commit starts after this automatically..</pre>

\*Feb 8 10:28:27.302 jst: %INSTALL-5-INSTALL\_START\_INFO: Switch 2 R0/0: install\_engine: Started install %IOSXEBOOT-4-ISSU\_ONE\_SHOT: (rp/0): ISSU finished successfully

\*Feb 8 10:29:32.127 jst: %INSTALL-5-INSTALL\_COMPLETED\_INFO: Switch 2 R0/0: install\_engine: Completed i

الامتكا دعب ام ىلإ لقتنا ISSU.

تاوطخ ثالث وذ لمعلا ريس

- متت ،طيشنتلا دعب .مازتلاو طيشنتو ةفاضإ :تاوطخ ثالث اذه لمعلا ريس نمضتي متي ال جمانربلا نأ ءانثتساب ديدجلا جمانربلا رادصإ ىلإ تالوحملا عيمج ةيقرت رمألا ربع ايودي هذيفنت بجي نكلو ،ايئاقلت هب مازتلالا
- جماربان نم قباس رادصإ ىل ماظنان عاجرا ةيناكم إيف جهنان اذه ةزيم لثمتتو
- تقؤم فاقيا مدختسيو عجارتالا تقؤم فاقيا متي مل اذا ايئاقالت عوجرلاب ماظنالا موقي ليغشت نكمي ،عجارتالا تقؤم فاقيا مت اذا install commit. رمألا وأ يئاقالتالا تيبثتالا قباسال رادصإلا يال يرخأ قرم معاجرا متي مث قدم يأل زامجالا يلع ديدجالا جمانربالا رادصا

.ةفاضإ تيبثتب مق .1 ةوطخلا

الك ىلع اەعيسوتو (bootflash) ةتقۇملا ديەمتلا ةركاذ يف ةروصلا ليزنتب رمألا اذه موقي نيلوحملا.

<#root>

// This example has SW-1 as Active and Sw-2 as Standby before starting ISSU

C9500#install add file flash:cat9k-universalk9.SPA.16.09.03.BETA.E1.SSA.bin.bin install\_add: START Fri Feb 8 09:22:00 jst 2019

\*Feb 8 09:22:02.055 jst: %INSTALL-5-INSTALL\_START\_INFO: Switch 1 R0/0: install\_engine: Started install

--- Starting initial file syncing --[1]: Copying flash:cat9k-universalk9.SPA.16.09.03.BETA.E1.SSA.bin.bin from switch 1 to switch 2
[2]: Finished copying to switch 2

Info: Finished copying flash:cat9k-universalk9.SPA.16.09.03.BETA.E1.SSA.bin.bin to the selected switch( Finished initial file syncing

--- Starting Add --Performing Add on all members
[1] Add package(s) on switch 1
[1] Finished Add on switch 1
[2] Add package(s) on switch 2
[2] Finished Add on switch 2
Checking status of Add on [1 2]
Add: Passed on [1 2]
Finished Add
SUCCESS: install\_add Fri Feb 8 09:26:26 jst 2019 <<<< Wait until install\_add says SUCCESS. If fails,</pre>

.تيبثتالا طيشنت .2 ةوطخاا

ثادحأل لسلستا اذه ثدحي ،رمألا اذه ذيفنتب موقت امدنع

(i) ماظنلا دوعيسف ،عجارتلا تقؤم ةيحالص تەتنا اذإ .عجارتلا تقۇم ليغشت ءدب مت مادختسإ دنع عجارتلا تقۇم فاقيإ نكمي .ISSU ليغشت ءدب لبق ةلاحلا سفن ىلإ رمألا مادختسإ دنع ISSU عاجرتسإ نكمي .install auto-abort-timer stop رمألا issu.

رادصإ مادختساب ەليمحت ديعيو ديدجلا جمانربلاب يطايتحالا لوحملا دوزي `2' ةداعإو ديدجلا جمانربلا عم طشنلا لوحملا ريفوت متي ،كلذ دعب .ديدجلا جمانربلا حبصيو طشنلا لوحملا وہ نآلا ةديدجلا ةروصلا عم يطايتحالا لوحملا حبصي .ەليمحت دادعتسالا وہ ميدقلا طشنلا لوحملا

ةديدجلا جمانربلا ةروص مادختساب نيلوحملا الك ليغشت متي ،ءارجإلا اذه ةياهن يف.

<#root>

C9500#install activate issu

install\_activate: START Fri Feb 8 09:28:27 jst 2019
install\_activate: Activating ISSU

\*Feb 8 09:28:28.905 jst: %INSTALL-5-INSTALL\_START\_INFO: Switch 1 R0/0: install\_engine: Started install Going to start Activate ISSU install process

STAGE 1: Installing software on Standby

---- Starting install\_remote ---Performing install\_remote on Chassis remote \*Feb 8 09:28:31.880 jst: %INSTALL-5-INSTALL\_AUTO\_ABORT\_TIMER\_PROGRESS: Switch 1 R0/0: rollback\_timer:

[2] install\_remote package(s) on switch 2
[2] Finished install\_remote on switch 2
install\_remote: Passed on [2]
Finished install\_remote

STAGE 2: Restarting Standby

<<<<<< Standby (Sw-2) reloads here!!!\*Feb 8 09:35:16.489 jst: %REDUNDANCY-3-IPC: IOS versions do not

\*Feb 8 09:36:00.238 jst: %HA\_CONFIG\_SYNC-6-BULK\_CFGSYNC\_SUCCEED: Bulk Sync succeeded \*Feb 8 09:36:01.240 jst: %RF-5-RF\_TERMINAL\_STATE: Terminal state reached for (SSO)

<<<< At this point, Standby (Sw-2) comes up with new code and joins as Hot Standby Finished wait for Standby to reach terminal redundancy state

STAGE 3: Installing software on Active

```
--- Starting install_active ---
```

Performing install\_active on Chassis 11] install\_active package(s) on switch 1 [1] Finished install\_active on switch 1 install\_active: Passed on [1] Finished install\_active Chassis 1 reloading, reason - Non participant detected

STAGE 4: Restarting Active (switchover to standby)

<<<<<< At this point, there is a switchover an

--- Starting active reload ---New software can load after reboot process is completed SUCCESS: install\_activate Fri Feb 8 09:37:14 jst 2019

ا تالاح نم ققحت ،طيشنتلا ةلاح ةياهن يف ISSU.

<#root>

C9500#show issu state detail

--- Starting local lock acquisition on switch 2 ---Finished local lock acquisition on switch 2

Operation type: Step-by-step ISSU Install type : Image installation using ISSUCurrent state : Activated state Last operation: Switchover

Completed operations:

Operation Start time

 Activate location standby Chassis 2 2019-02-08:09:28:32

 Activate location active Chassis 1 2019-02-08:09:36:03

 Switchover
 2019-02-08:09:37:16

State transition: Added -> Standby activated -> Active switched-over

Auto abort timer: automatic, remaining time before rollback: 01:43:55 Running image: flash:packages.conf Operating mode: sso, terminal state reached

<<<<< Wait until SSO terminal state before proceeding to commit.

مازتلالا تيبثت .3 ةوطخلا.

مئاد جمانربك ديدجلا جمانربلا نكميو ،ةمزاللا فيظنتلا قيلمع ذيفنتب commit رمألا موقي دعب ديەمت ةداعإ يأل نكمي .عجارتلا تقؤم فقويو ،(جمانربلا نم مدقألا رادصإلا ليزي) ةديدج جمارب مادختساب ديەمتلا ديكأتلا.

#### <#root>

C9500#install commit

install\_commit: START Fri Feb 8 09:45:22 jst 2019
install\_commit: Committing ISSU

\*Feb 8 09:45:23.533 jst: %INSTALL-5-INSTALL\_START\_INFO: Switch 2 R0/0: install\_engine: Started install

Going to start Commit ISSU install process

STAGE 0: Initial System Level Sanity Check before starting ISSU

--- Verifying install\_issu supported ----- Verifying standby is in Standby Hot state ----- Verifying booted from the valid media ----- Verifying AutoBoot mode is enabled ---

Finished Initial System Level Sanity Check

--- Starting install\_commit\_2 ---

Performing install\_commit\_2 on Chassis 2
[2] install\_commit\_2 package(s) on switch 2
[2] Finished install\_commit\_2 on switch 2
install\_commit\_2: Passed on [2]
Finished install\_commit\_2

STAGE 1: Dispatching the commit command to remote

--- Starting install\_commit\_remote ---

Performing install\_commit\_remote on Chassis 1
Feb 8 09:48:33.364: %INSTALL-5-INSTALL\_START\_INFO: R0/0: install\_engine: Started install commit

\*Feb 8 09:48:33.352 jst: %INSTALL-5-INSTALL\_START\_INFO: Switch 1 R0/0: install\_engine: Started install

```
Feb 8 09:51:27.505: %INSTALL-5-INSTALL_COMPLETED_INFO: R0/0: install_engine: Completed install commit
[1] install_commit_remote package(s) on switch 1
[1] Finished install_commit_remote on switch 1
install_commit_remote: Passed on [1]
Finished install_commit_remote
SUCCESS: install_commit Fri Feb 8 09:51:27 jst 2019
<<<<< ISSU is completed here!!!!!</pre>
```

### ISSU ل ةيعجرملا ةمئاقلا رشن

،حاجنب ISSU لامتكا درجمب

- ديدجلا جمانربلا ىلع نالغشي نيلوحملا الك ناك اذإ امم قرقحت.
- ديق ISSU يأ ضرعي الو افيظن نوكيل "show issu" ةلاحلا ليصافت جارخإ صحفب مق مدقتلاا.
- عم طقف رمألا رفوتي) ISSU ةيلمع حاجن نامضل show install issu history output نم ققحت (ثدحألا تارادصإلاو 16.10.1 رادصإلاا).
- .ةديدج ةزيم يأ رادصإ لبق ديدجلا جمانربلا يف فاك تقو ءاطعإب ىصوي.

## ISSU لشف ىلع ءارجإ

- ماظنلاا ةداعتسإ نم يئاقلتلا ضاهجإلاا نكمتي نأ عقوتملا نم ،ISSU لشف ةلاح يف نمف ،اضيأ اذه لشف ةلاح يف ،كلذ عمو .(مدقألاا ةروصلا) ةيلوألاا ةلاحلا ىلإ ىرخأ ةرم لكيهلل يودي دادرتسإ ءارجإ عقوتملا
- دادعتسالا زاهجو طشنلا زاهجلا نم لك ناك اذإ امّم قوّحت ،ّيوديلا دادرتسّالا ءانتْأ (يدرفلا لكيهلا درتساف ،كلذك رمألا نكي مل اذإ) ةميدقلا ةروصلا نالغشي.
- تيبثت ليغشتب مق ،ةميدقلا ةروصلا ليغشتب موقت لكايهلا الك نأ نم دكأتلا دعب ةمدختسم ريغ روص مزح يأ ةلازل طشن ريغ ةلازا.
- تالاحلا عيمج فيظنتب مق ،ميدقلا جمانربلا ليغشتب نيلكيهلا الك موقي نأ درجمب (ةيلخادلا SSU تالاح فيظنت ةيفيك لوح انه عجرا) .ايودي ISSU ةيلمعل ةيلخادلا

ISSU ضامجإ

• قيحالص تەتنا اذإ ،ISSU قيلمع طيشنت ءانثأ ،تاوطخ 3 نم نوكملا لمعلا ريس يف يئاقلت ضامجاب مايقلا ماظنلل نكمي ،لامتكالا لبق ەفاقيا مت يذلا تقۇملا .قميدقلا ةروصلل

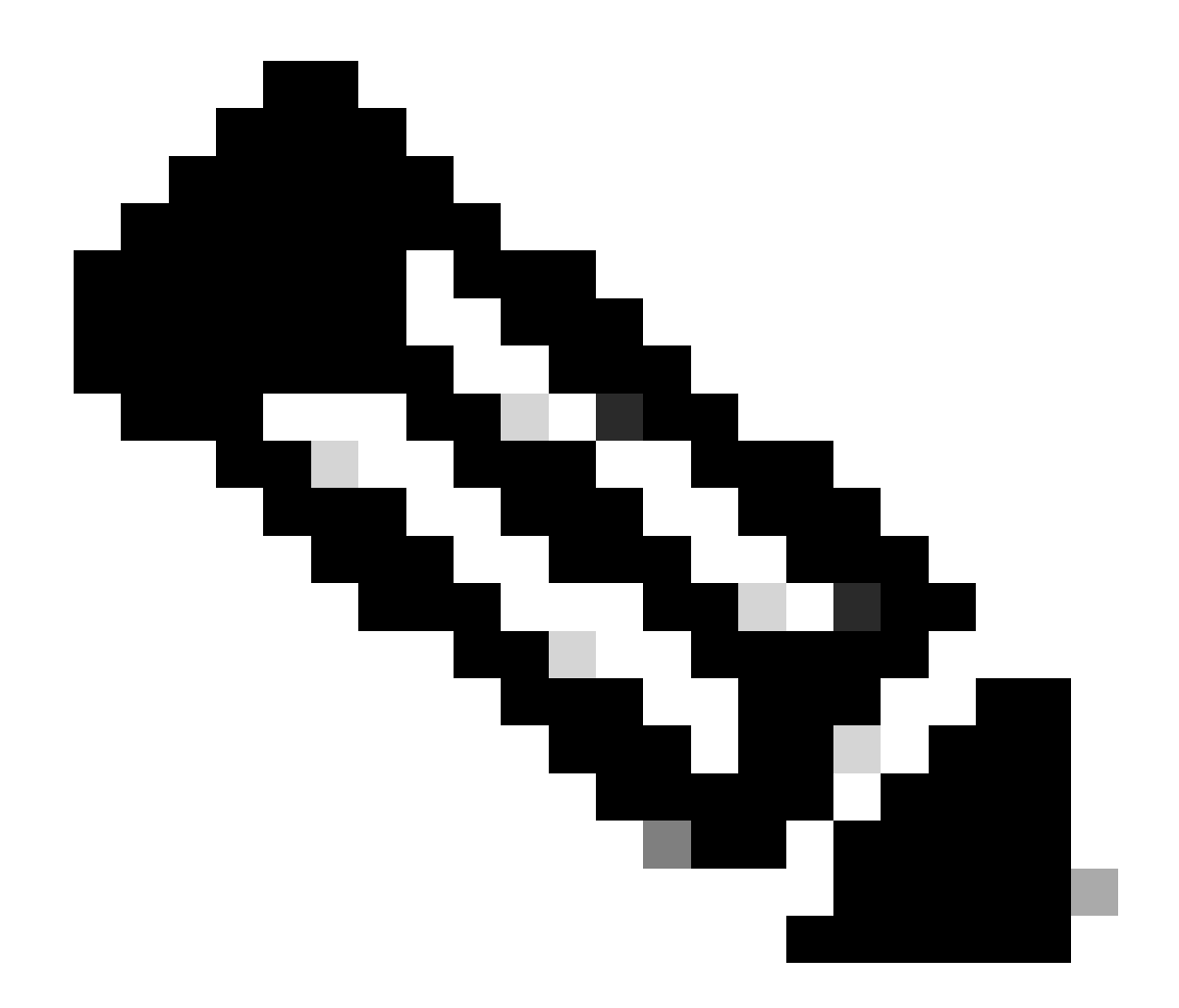

يودي ضامجإ ءارجإ مزلي ،ضامجإلاا ءانثأ SSO ىلإ دادعتسالا عضو لصي مل اذإ :ةظحالم. ضامجإلا كمزليف ،فصتنملا يف ISSU ضامجإ يف ببس يأل بغرت تنك اذإ ،اضيأ يوديلا

#### <#root>

EXAMPLE : During install add, we notice these erro

rs:

C9400#install add file flash:cat9k\_iosxe.16.09.02.SPA.bin install\_add: START Tue Nov 13 20:47:53 UTC 2018

\*Nov 13 20:47:54.787: %INSTALL-5-INSTALL\_START\_INFO: Chassis 1 R1/0: install\_engine: Started install ad

--- Starting initial file syncing ---[1]: Copying flash:cat9k\_iosxe.16.09.02.SPA.bin from chassis 1 to chassis 2 [2]: Finished copying to chassis 2 Info: Finished copying flash:cat9k\_iosxe.16.09.02.SPA.bin to the selected chassis Finished initial file syncing

```
--- Starting Add ---
Performing Add on all members
  [1] Add package(s) on chassis 1
  [1] Finished Add on chassis 1
  [2] Add package(s) on chassis 2
   cp: cannot stat '/tmp/packages.conf': No such file or directory
  [2] Finished Add on chassis 2
Checking status of Add on [1 2]
Add: Passed on [1]. Failed on [2]
Finished Add
FAILED: install_add exit(1) Tue Nov 13 20:51:58 UTC 2018 <<<<< install_add failed. If see any such of
C9400#install abort issu
install_abort: START Tue Nov 13 20:57:40 UTC 2018
install_abort: Abort type ISSU subtype NONE smutype NONE
*Nov 13 20:57:41.759: %INSTALL-5-INSTALL_START_INFO: Chassis 1 R1/0: install_engine: Started install ab
NOTE: Going to start Abort ISSU install process
STAGE 0: Initial System Level Sanity Check before starting ISSU
--- Verifying install_issu supported ---
--- Verifying booted from the valid media ---
--- Verifying AutoBoot mode is enabled ---
Finished Initial System Level Sanity Check
FAILED: ABORT operation is not allowed in ADDED state
ERROR: install_abort exit(2 ) Tue Nov 13 20:57:49 UTC 2018
*Nov 13 20:57:49.756: %INSTALL-5-INSTALL_COMPLETED_INFO: Chassis 1 R1/0: install_engine:
Completed install abort ISSU
```

### Clean ISSU ةيالو

، يئاقلتلا ضاهجالا/يئاقلتلا ضاهجالا/قباس رادصإ ىلإ عوجرلا/ISSU ةيقرت حجنت مل اذا قيلخادلا ISSU تالاحل يوديلا فيظنتلا ءارجإ مزلي.

#### <#root>

C9400#sh issu state detail --- Starting local lock acquisition on chassis 1 ---Finished local lock acquisition on chassis 1 Operation type: One-shot ISSU Install type : Image installation using ISSU Current state : Added state Last operation: Activate location standby Chassis 2 <<<< Previous Add is still pending. This needs to Completed operations: Operation

#### Start time

Activate location standby Chassis 2 2018-11-13:16:26:34

State transition: Added

Auto abort timer: inactive Running image: flash:packages.conf Operating mode: sso, terminal state not reached

Enable Service Internal before you run this command

C9400#clear install state

clear\_install\_state: START Tue Nov 13 17:05:47 UTC 2018
--- Starting clear\_install\_state --Performing clear\_install\_state on all members
[1] clear\_install\_state package(s) on chassis 1
[1] Finished clear\_install\_state on chassis 1
Checking status of clear\_install\_state on [1]
clear\_install\_state: Passed on [1]

Finished clear\_install\_state

C9400#sh issu state detail

--- Starting local lock acquisition on chassis 1 ---Finished local lock acquisition on chassis 1

No ISSU operation is in progress

ةمجرتاا مذه لوح

تمجرت Cisco تايان تايانق تال نم قعومجم مادختساب دنتسمل اذه Cisco تمجرت ملاعل العامي عيمج يف نيم دختسمل لمعد يوتحم ميدقت لقيرشبل و امك ققيقد نوكت نل قيل قمجرت لضفاً نأ قظعالم يجرُي .قصاخل امهتغلب Cisco ياخت .فرتحم مجرتم اممدقي يتل القيفارت عال قمجرت اعم ل احل اوه يل إ أم اد عوجرل اب يصوُتو تامجرت الاذة ققد نع اهتي لوئسم Systems الما يا إ أم الا عنه يل الان الانتيام الال الانتيال الانت الما